## 114 學年度變更就學區申請系統操作說明

★申請系統網址:<u>https://ttk.entry.edu.tw/</u>點選「變更就學區申請」
★申請系統開放時間:4月25日(五)上午9時~5月2日(五)下午4時

一、登入步驟:

- 點選「註冊」→閱讀資料授權聲明並勾選「同意」,點選「確認資料授權內容」。
   →是否報名本年度國中教育會考,請勾「是」。
- 2. 輸入「會考准考證號碼」(9碼)及「身分證統一編號」。
  - →設定「登入密碼」。(自行設定,設定後請務必記住!)

→點選「按此登入系統」,開始申請手續。

二、填寫申請資料:

1. 輸入帳號: (會考准考證號碼) 密碼: (註冊時自行設定的密碼)。

2. 點選「變更就學區申請書填報」。

3. 確認個人資料是否正確,若有需要修改的地方,請務必通報教務處江琪薇老師。
 4. 點選「修改資料」,選擇欲參加之就學區。

- 5. 點選「申請原因」。(各項原因所需檢附的證明文件內容,請詳見背面一覽表。)
- 6. 點選「暫時儲存」, 再次檢查所有資料是否完全正確。
- 所有資料皆確認正確無誤後,點選「送出申請」。

(★一旦送出申請後即不得修改任何資料,送出前請再三檢查確認。)

8. 點選「列印申請書」→是否為國中應屆畢業生,請勾選「是」。

## 「變更就學區申請書」經由申請者本人及父母雙方(或監護人)簽名後,連同 相關證明文件一併於 4/28(一)中午前交回至教務處試務組。

三、操作說明手冊下載:

變更就學區申請系統平台網站、操作說明手冊及相關注意事項電子檔可至下列網 站點選連結下載:

## ◆「適性入學資料管理平台-免試入學變更就學區系統」首頁右下方

- -「《學生版操作手冊下載》」。
- ◆「明德高中」網站(網址:<u>http://mdhs.ntpc.edu.tw</u>) 首頁「升學專區」→「升學資訊-國中」→「**變更就學區申請**」公告。

## 變更就學區申請因素對應檢附證明文件一覽表

|    | 申請因素                                          | 應檢附之證明文件                                                       | 備註                          |
|----|-----------------------------------------------|----------------------------------------------------------------|-----------------------------|
| _  | 基北區未設置學生適性選擇的                                 | 無                                                              | 若考生選擇之課程<br>群別或類科為基北        |
|    | 高級中等學校課程群別或產業                                 | (但申請通過後,必須將申請<br>時所填寫的科別或類別作為                                  | 區任一高中職<br>「 <u>有</u> 」設立者,則 |
|    | 特殊需求類科者。                                      | 第一志願序)                                                         | 申請必定「 <u>無法</u> 」<br>通過。    |
| -  | 學生因搬家遷徙者                                      | 戶口名簿影本、或房屋所有權<br>證明、或租屋證明、或足以證<br>明其搬家遷徙至所申請變更之<br>就學區之居住相關文件。 |                             |
| 11 | 學生在國中階段跨區就學,但                                 |                                                                |                             |
|    | 未遷移戶籍,並計畫返回原戶<br>籍所在地就讀高中職者。                  | 戶口名簿影本                                                         |                             |
| 四  | 其他經核定之特殊因素:<br>1. 父母工作地遷移。                    | <ol> <li>父親或母親之在職證明,<br/>並足以證明其工作地點為</li> </ol>                |                             |
|    | 2. 依親 。                                       | 所申請變更之就學區 ( 第<br>一款 )。                                         |                             |
|    | (包括父母離異改依其中另<br>一方、改依二親等之直系親<br>屬、或其他旁系之親屬等)。 | <ol> <li>戶口名簿影本、監護人同<br/>意書(第二款)。</li> </ol>                   |                             |
|    | <ol> <li>家庭特殊境遇。</li> <li>生体。</li> </ol>      | <ol> <li>提出相關證明文件(第三<br/>款、第四款)。</li> </ol>                    |                             |
|    |                                               |                                                                |                             |